3. (1) . (2) 3 4 , (3) Sonic Viewer-SX Р S 가 . (wave) Р S • HDD FDD , 10.4 in 가 AC 12V 14A . 110 mm Р <u>63 kHz</u>, <u>200 kHz</u>, 500 kHz S <u>33 kHz</u>, . 100 kHz 가 .

## F1 : SETTINGS

(1) ID No. : (000 999)
 (2) GAIN : 1, 2, 5, 10, 20, 50, 100 & 200 Times
 (3) LPF (Low-pass filter) : 200 kHz & 1000 kHz
 (4) RATE : 50, 100, 200, 500, 1000 & 2000 nsec
 (5) LENGTH : (0.00 99.99 cm)
 (6) DENSITY : (99.999 g/ cm<sup>3</sup>)
 (7) PZT TYPE (Transducer) : P or S

| break7                                           | 가                                         |
|--------------------------------------------------|-------------------------------------------|
| F3                                               | (delay corection, zero correction)        |
|                                                  | F2                                        |
|                                                  |                                           |
| F4 : STORAGE                                     |                                           |
| (1) HDD DIRECTORY :                              | . ( 256 )                                 |
| (2) HDD READ :                                   |                                           |
| (3) HDD ERASE :                                  |                                           |
| (4) FDD DIRECTORY                                |                                           |
| (5) FDD READ                                     |                                           |
| (6) FDD ERASE                                    |                                           |
| (7) HDD FDD COPY                                 |                                           |
| (8) FDD FORMAT : 1.44 M bytes, 720 M             | bytes                                     |
| F5 : DISPLAY                                     |                                           |
| (1) TRACE SIZE : waveform amplitud               | le (1, 1/2, 1/4, 1/8, 1/16, 1/32,         |
| 1/ 128, 1/ 256, 1/ 512, 1/ 1                     | 024, 1/ 2048, 1/ 4096, 1/ 8192, 1/ 16394) |
| (2) TIME SCALE : setting ( $\times 2$ , $\times$ | 1, × 1/2)                                 |
| (3) TIMING LINE : on / off                       |                                           |
| (4) LCD CLEAR                                    |                                           |
| F6 : D SP                                        |                                           |

PS,,,

$$V_{p} = 10^{4} \times \frac{L}{T_{p}} \text{ and } V_{s} = 10^{4} \times \frac{L}{T_{s}}$$

$$\nu_{d} = \frac{\left(\frac{V_{p}}{V_{s}}\right)^{2} - 2}{2\left\{\left(\frac{V_{p}}{V_{s}}\right)^{2} - 1\right\}}, \qquad G_{d} = \rho_{t} V_{s}^{2} (k N / m^{2})$$

$$E_{d} = 2(1 + \nu_{d}) G_{d}$$

$$L \qquad (cm) \qquad T_{p} \qquad P \qquad , T_{s} \qquad S$$

$$(g / cm^{3}) \qquad .$$

•

F7 : PLOT

.

(1) TRACE SIZE : waveform amplitude (1, 1/2, 1/4, 1/8, 1/16, 1/32, 1/128, 1/256, 1/512, 1/1024, 1/2048, 1/4096, 1/8192, 1/16394) (2) TIME SCALE : time scale  $(\times 4, \times 2, \times 1, \times 1/2)$ F8 : SYSTEM (1) STACK MODE : average / stack (2) LCD BRIGHT : 00 15 (3) TEST PRINT (4) SYSTEM TEST (5) DATE & TIME core sample size : ASTM D2845 69 (4) A. P • Р ID NO. , GAIN , LPF , RATE [F1 SETTINGS]

. P white-colored Vaseline . [F2 MEASURE] 가 [ESC] 기 P

[F7 PLOT]

.

B. S

P, S [F1 SETTINGS] ID NO., GAIN, LPF, RATE, LENGTH, DENSITY, PZT TYPE P. S white-colored Vaseline P 7 S.

[F7 PLOT] .

(5)

•

,

.

P S .  

$$V_p = 10^4 \times \frac{L}{T_p}$$
  
 $V_s = 10^4 \times \frac{L}{T_s}$   
L (cm) T<sub>p</sub> P ( $\mu$ m), T<sub>s</sub> S ( $\mu$ m)

$$\nu_{d} = \frac{\left(\frac{V_{p}}{V_{s}}\right)^{2} - 2}{2\left\{\left(\frac{V_{p}}{V_{s}}\right)^{2} - 1\right\}}$$

$$G_{d} = \rho_{t} V_{s}^{2} \quad (kN/m^{2})$$

$$E_{d} = 2(1 + \nu_{d}) G_{d} \quad (kN/m^{2})$$

$$(g/cm^{3}) \quad .$$

.

가

( ) 가

•

2.

Р

|                           | P (m/s)   |
|---------------------------|-----------|
| (Gabbro)                  | 7000      |
| (Basalt)                  | 6500 7000 |
| (Limestone)               | 6000 6500 |
| (Dolomite)                | 6500 7000 |
| (Sandstone and quantzite) | 6000      |
| (Granitic rocks)          | 5500 6000 |

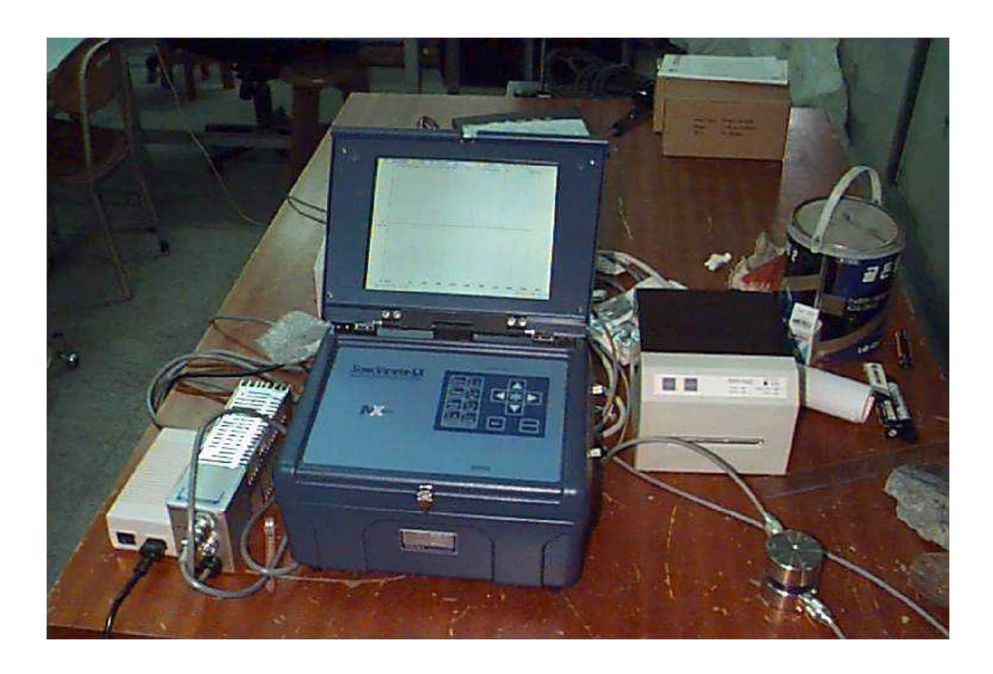

5.